### T: Internetowe usługi informacyjne.

## Zadanie 4.1

Uwaga: x to numer w dzienniku.

1. **Połącz kolejno według schematu** (sieć wewnętrzna to ustawienie karty sieciowej w przypadku realizacji zadania w Oracle VM VirtualBox)

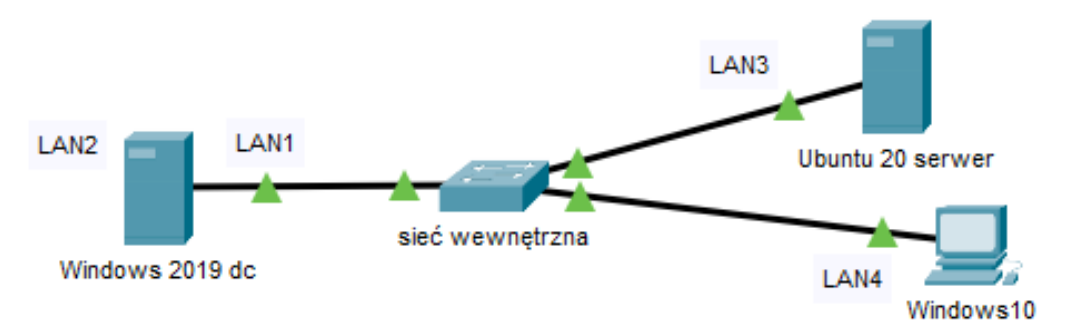

## 2. W systemie Windows 2019 skonfiguruj

- A. pierwszy interfejs sieciowy serwera według zaleceń:
  - a. nazwa połączenia: LAN1
  - b. adres IP: 10.0.0.2/24
  - c. brama domyślna: 10.0.0.1
  - d. serwer DNS: 10.0.0.1
- B. drugi interfejs sieciowy serwera według zaleceń:
  - a. nazwa połączenia: LAN2
  - b.adres IP: 192.168.0.x/24
  - c. brama domyślna: brak
  - d. serwer DNS: brak
- C. na serwerze:
  - a. dodaj rolę Serwer sieci Web, obsługujący protokół HTTP
  - b. utwórz folder C:\www

ustaw zabezpieczenia utworzonego folderu tylko dla:

- c. Administratorzy Pełna kontrola
- d. Użytkownicy Odczyt i wykonywanie
- e. w utworzonym folderze utwórz plik o nazwie test.html z zawartością:

| <html></html>                                           |
|---------------------------------------------------------|
| <body></body>                                           |
| Strona testowa W / numer w dzienniku/ Imię i nazwisko / |
| klasa                                                   |
|                                                         |
|                                                         |

- f. utwórz nową witrynę sieci Web udostępniającą zawartość utworzonego folderu, tylko pod adresem IP interfejsu LAN1 i portem 8080
- g. dla utworzonej witryny ustaw domyślny dokument na test.html
- h. sprawdź ze stacji roboczej, czy wyświetla się udostępniona witryna

# 3. W systemie Ubuntu 20 serwer skonfiguruj

A. pierwszy interfejs sieciowy według poniższych zaleceń: a)nazwa połączenia: LAN3 b)adres IP: 10.0.0.3/24 c)brama domyślna: 10.0.0.2 d)serwer DNS: 10.0.0.2

- B. drugi interfejs (w Box na NAT) ustaw na DHCP
- C. serwer HTTP (apache2) i skonfiguruj
  - a) zainstaluj apache2
  - b) utwórz katalog /www
  - c) ustaw prawa do katalogu /www na 555

d) z konfiguracji serwera HTTP odczytaj użytkownika i grupę, na prawach których, działa serwer HTTP
e) ustaw właściciela do katalogu /www na użytkownika i grupę, na prawach których, działa serwer HTTP
f) w katalogu /www utwórz plik o nazwie index.html z zawartością:

<html> <body> Strona testowa L / numer w dzienniku/ Imię i nazwisko / klasa </body> </html>

- g) ustaw prawa 444 do pliku index.html dla użytkownika i grupy, na uprawnieniach których, działa serwer HTTP
- h) w serwerze HTTP zmień port, na którym działa serwer HTTP na 8080
- i) w serwerze HTTP zmień lokalizację głównej witryny Web na /www
- j) sprawdź ze stacji roboczej, czy wyświetla się udostępniona witryna http

## 4. W Windows10

- 1) ustaw nazwę komputer na kompx
- 2) ustaw interfejs sieciowy według poniższych zaleceń:
  - a) nazwa połączenia: LAN4
  - b)adres IP: 10.0.0.4/24
  - c) brama domyślna: 10.0.0.2
  - d)serwer DNS: 10.0.0.2
- skonfiguruj tak aby przeglądarka wyświetlała zawartość serwerów www pod adresami a)www://mojawinda.pl – serwer Windows
  - b)www://mojpingwin.pl serwer Linux
- używając polecenia ping, sprawdź komunikację stacji roboczej Windows 10 z Ubuntu 20 serwer i Windows 2019
- 5) odmów użytkownikom dostępu do panelu sterowania i ustawień (Ustawienia systemu Windows)
- 6) wydziel na dysku nową partycje przeznaczoną na zainstalowanie Linux Ubuntu 20.04 obok Windows 10
- 7) utwórz konto użytkownika standardowego o nazwie tester z hasłem Pracownik@1 i zablokuj użytkownikowi tester możliwość zmiany hasła
- 8) utwórz grupę Pracownicy i umieść w niej konto tester
- 9) użytkownikowi tester ogranicz miejsce na dysku do 10 GB. Użytkownik powinien zostać poinformowany o braku miejsca na dysku, jeśli jego przestrzeń dyskowa będzie zajęta w 90%
- 10) ustaw, że po wyczerpaniu dostępnej przestrzeni użytkownicy nie będą mogli zapisywać danych na dysku.

UWAGA: Po wykonaniu powyższego polecenia zgłoś, przez podniesienie ręki, gotowość do przeprowadzenia ponownego sprawdzenia komunikacji. Sprawdzenie wykonaj w obecności prowadzącego zajęcia.

### Schemat samooceny do ćwiczenia:

Uwaga: x to numer w dzienniku

 Wykonane połączenie urządzeń (karta sieciowa ustawiona odpowiednio "Podłączona do": Sieć wewnętrzna (Windows 2019 dc) | Sieć wewnętrzna (Windows 10) | Sieć wewnętrzna (Ubuntu 20 serwer) Razem - 3 pkt

2. W systemie Windows 2019 A. pierwszy interfejs sieciowy: a. nazwa połączenia: LAN1 - 1 b. adres IP: 10.0.0.2/24 - 2 c. brama domyślna: 10.0.0.1 - 1 d. serwer DNS: 10.0.0.1 – 1 Razem - 4 pkt B. drugi interfejs sieciowy: a. nazwa połączenia: LAN2 - 1 b. adres IP: 192.168.0.x/24 - 2 c. brama domyślna: brak - 1 d. serwer DNS: brak - 1 Razem - 4 pkt C. na serwerze a. jest rola Serwer sieci Web - 2 obsługuje protokół http - 1 b. jest C:\www - 1 zabezpieczenia C:\www tylko dla: c. Administratorzy - Pełna kontrola - 1 d. Użytkownicy - Odczyt i wykonywanie - 1 e) w utworzonym folderze utwórz plik o nazwie test.html z zawartością - 2 f. witryna sieci Web powiązana z C:\www-1 adresem IP interfejsu LAN1 i portem 8080 - 1 g. dla witryny domyślny dokument na test.html - 1 h. sprawdzono, że z stacji roboczej wyświetla się udostępniona witryna - 1 Razem - 12 pkt 3. W systemie Ubuntu 20 serwer A. pierwszy interfejs sieciowy: a) nazwa połączenia: LAN3 - 1 b) adres IP: 10.0.0.3/24 - 2 c) brama domyślna: 10.0.0.2 - 1 d) server DNS: 10.0.0.2 - 1Razem – 5 pkt B. drugi interfejs (w Box na NAT) ustawiony na DHCP - 1 C. serwer HTTP (apache2) a) zainstalowany apache2 - 1 b) jest katalog /www - 1 c) prawa do katalogu /www 555 - 1

- d) z konfiguracji serwera HTTP odczytano użytkownika i grupę, na prawach których, działa serwer http - 1
- e) ustawiono właściciela do katalogu /www na użytkownika i grupę, na prawach których, działa serwer http 2
- f) w katalogu /www jest plik index.html z zawartością 2
- g) ustawiono prawa 444 do pliku index.html dla użytkownika i grupy, na uprawnieniach których, działa serwer http 1
- h) w serwerze HTTP port, na którym działa serwer HTTP to 8080 1
- i) w serwerze HTTP lokalizację głównej witryny Web to /www 1
- j) ze stacji roboczej, wyświetla się udostępniona witryna http 1
- Razem 13 pkt
- 4. W Windows10
  - 1) nazwa komputer kompx 1
  - 2) interfejs sieciowy:
  - a) nazwa połączenia: LAN4 1
  - b) adres IP: 10.0.0.4/24 2
  - c) brama domyślna: 10.0.0.2 1
  - d) serwer DNS: 10.0.0.2 -1
  - 3) przeglądarka wyświetla zawartość serwerów www pod adresami
  - a) www://mojawinda.pl server Windows 1
  - b) www://mojpingwin.pl serwer Linux 1
  - 4) poleceniem ping sprawdzona komunikacja z
  - Ubuntu 20 serwer 2
  - Windows 2019 dc 2
  - 5) użytkownicy nie mają dostępu do panelu sterowania i ustawień (Ustawienia systemu Windows) 2
  - 6) na dysku jest partycje przeznaczoną na zainstalowanie Linux Ubuntu 20.04 obok Windows 10 2 7) ustawiono
  - konto użytkownika standardowego o nazwie tester 2
  - tester ma hasło Pracownik@1 1
  - tester nie ma możliwość zmiany hasła 1
  - 8) jest
  - utworzą grupa Pracownicy 1
  - tester jest członkiem grupy Pracownicy 1
  - 9) użytkownikowi tester
  - ograniczono miejsce na dysku do 10 GB 1
  - ustawiono ostrzeżenie przydziałów na 90% 1
  - 10) ustawiono, że po wyczerpaniu dostępnej przestrzeni użytkownicy nie mogą zapisywać danych na dysku 1
  - Razem 25 pkt

### Razem 66 pkt